## **INSTALACIÓN DE JOOMLA! EN UN SERVIDOR LOCAL**

Tomás Clemente Carrilero. Profesor de enseñanza secundaria.

### Creación de la base de datos.

Previamente a la instalación de Joomla!, y teniendo ya instalado ,gracias a EasyPHP, un servidor Apache, el intérprete PHP y el servidor de bases de datos MySQL, lo que tendremos que hacer a continuación será crear un usuario y la base de datos que necesita Joomla! para su instalación.

Para ello abrimos el administrador de bases de datos de MySql, PhpMyAdmin, desde la Administración del Panel de Gestión de EasyPHP, eligiendo la opción "*gestión BBDD*" de "PhpMyAdmin".

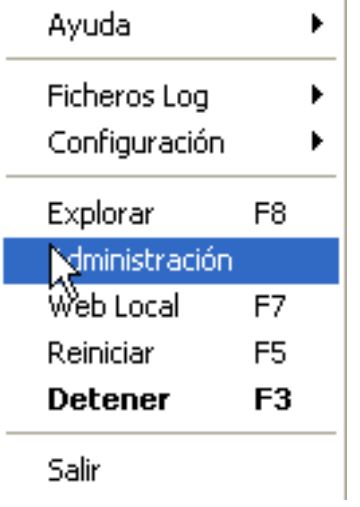

Si al entrar en phpMyadmin leemos un mensaje escrito en color rojo, nos está avisando de que el usuario por defecto creado en la instalación, el usuario *root*, no tiene contraseña asignada. Podríamos asignarle una contraseña a este usuario para proteger las bases de datos, pero nos crearía un pequeño problema que no interesa tener en este momento, perderíamos la conexión abierta con PhpMyAdmin, y deberíamos hacer una modificación de la configuración que no procede. Al encontrarnos en un instalación local, no supondría ningún riesgo no disponer de esta contraseña.

En la ventana de Bienvenido a phpMyAdmin seleccionamos "*Privilegios"*. Vamos a crear el usuario que necesitamos para la instalación de Joomla!

Seleccionamos "*Agregar nuevo usuario*", y rellenamos los campos de la siguiente manera:

"Nombre de usuario" de tipo "Use el campo texto"

"Servidor" "Local" "Localhost"

"Contraseña" de tipo "Use el campo texto"

| 🚰 127.0.0.1 >> localhost   php                                                                                | MyAdmin 2.6.1 - Mic | rosoft Internet Explorer                           |                                |                                |        |
|----------------------------------------------------------------------------------------------------|---------------------|----------------------------------------------------|--------------------------------|--------------------------------|--------|
| Archivo Edición Ver Favoritos                                                                                 | Herramientas Ayuda  | Vínculos 🏾 🌀 SnagIt 🖻                              | 4                              |                                |        |
| 🚱 Atrás 🝷 🕥 🕤 💌 🛃                                                                                             | o Búsqueda          | 🛧 Favoritos 🚱 🔗 - 🌺                                | w - 🔜 鑬 🛐 🦓                    |                                |        |
| Dirección 🗃 http://127.0.0.1/mysql/                                                                           |                     |                                                    |                                | ⊻ →                            | Ir 🔁 🕇 |
| phpMyAdmin                                                                                                    | Servidor: Blocalho  | st<br>bs  尊Estado actual   🖺 Varia<br>Ievo usuario | bles [ 톐Juegos de caracteres ] | Privilegios SProcesos DE Expor | tar    |
|                                                                                                    |                     | Información acerca del logi                        | n                              |                                |        |
|                                                                                                    | Nombre de usuario:  | Use el campo de texto: 🗸                           | ī                              |                                |        |
| mysql (6)<br>Columns_priv                                                                                     | Servidor:           | Cualquier servidor                                 | ~                              |                                |        |
| I do<br>I func                                                                                                | Contraseña:         | Use el campo de texto: 💌                           |                                |                                |        |
| tables_priv<br>user                                                                                           | Re-escriba:         |                                                    |                                |                                |        |
| Privilegios globales                                                                                          |                     |                                                    |                                |                                |        |
| Nota: Los nombres de los privilegios de My SQL están expresados en inglés<br>Revisar todos/as Desmarcar todos |                     |                                                    |                                |                                |        |
|                                                                                                    | Datos Es            | structura                                          | Administración                 |                                |        |
|                                                                                                    | SELECT              | CREATE                                             | GRANT                          |                                |        |
|                                                                                                    | INSERT              | ALTER                                              | SUPER                          |                                |        |
|                                                                                                    | UPDATE              | INDEX                                              | PROCESS                        |                                | ~      |
| <b>a</b>                                                                                                    |                     |                                                    |                                | Tubaanab                       |        |

Le vamos a asignar privilegios totales, igual que un superusuario "root". Seleccionar "Revisar todos/as" y pulsar el botón "Continúe"

| Privilegios globales |                                                                                                    |                         |    |          |                    |  |
|----------------------|----------------------------------------------------------------------------------------------------|-------------------------|----|----------|--------------------|--|
|                      | Nota: Los nombres de los privilegios de MySQL están expresados en inglés<br>Revisar,todos/as Desmarcar todos |                         |    |          |                    |  |
| Datos                | Est                                                                                                    | ructura 🖑               |    | Ad       | Iministración      |  |
| SELECT               | • 💌                                                                                                    | CREATE                  |    | <b>~</b> | GRANT              |  |
| INSERT               | • 🔽                                                                                                    | ALTER                   |    | <b>~</b> | SUPER              |  |
| UPDATE               |                                                                                                    | INDEX                   |    | <b>~</b> | PROCESS            |  |
| DELETE               | <b></b>                                                                                                    | DROP                    |    | <b>~</b> | RELOAD             |  |
| FILE                 | <b></b>                                                                                                    | CREATE TEMPORARY TABLES |    | <b>~</b> | SHUTDOWN           |  |
|                      |                                                                                                    |                         |    |          | SHOW DATABASES     |  |
| Nota: si cambia l    |                                                                                                    | Límites de recurs       | 0S |          | LOCK TABLES        |  |
| MAX QUERIE           | S PER                                                                                                    | HOUR                    | 0  | <b>~</b> | REFERENCES         |  |
| MAX UPDATE           | S PER                                                                                                    | HOUR                    | 0  |          | EXECUTE            |  |
| MAX CONNEC           | TIONS                                                                                                    | PER HOUR                | 0  | <b>~</b> | REPLICATION CLIENT |  |
|                      |                                                                                                    |                         |    |          | REPLICATION SLAVE  |  |
| Continúe             |                                                                                                    |                         |    |          |                    |  |

Una vez que tenemos creado el usuario, vamos a crear la base de datos. Para ello seleccionamos "*localhost"* en la ventana que tenemos abierta en este momento de PhpMyAdmin

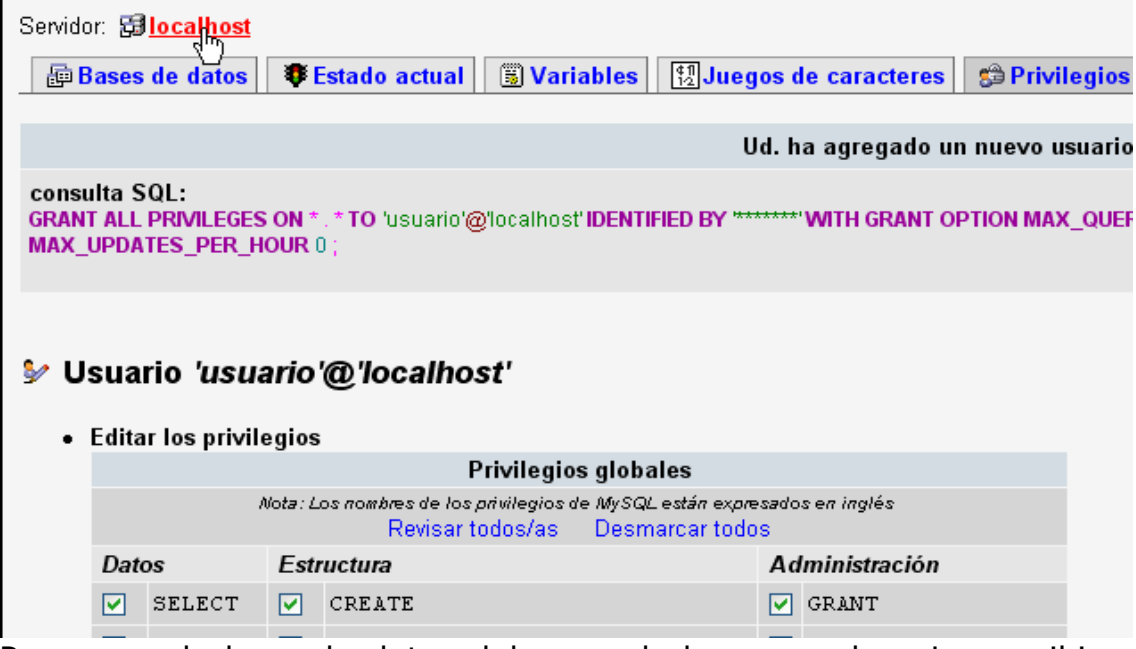

Para crear la base de datos debemos darle un nombre. Lo escribiremos en el cuadro de texto de "Crear nueva base de datos", por ejemplo "joomla"; elegir de la lista desplegable donde aparece escrito "Collation", el juego de caracteres involucrado en el cotejamiento de las conexiones con el servidor, "*utf\_spanish\_ci*"; y seleccionar "*Crear*".

|                     | MySQL                                     |                         |         |  |  |  |
|---------------------|-------------------------------------------|-------------------------|---------|--|--|--|
| *                   | Crear nueva base de datos 🕐               |                         |         |  |  |  |
|                     | Ca                                        | ollation                | 🗸 Crear |  |  |  |
| <b>Ş</b>            | Mostrar información de marcha             | i de MySQL              |         |  |  |  |
| <b>1</b>            | Mostrar las variables del sistema MySQL 💿 |                         |         |  |  |  |
| 9 <mark>88</mark> 9 | Mostrar procesos 🔞                        |                         |         |  |  |  |
| ¢11<br>1/2          | Juego de caracteres y sus cot             | ejamientos (collations) |         |  |  |  |
| <b>6</b>            | Privilegios                               |                         |         |  |  |  |
| þ                   | Bases de datos                            |                         |         |  |  |  |
| ÷                   | Exportar                                  |                         |         |  |  |  |

|               | MySQL                                     |                    |             |            |  |  |
|---------------|-------------------------------------------|--------------------|-------------|------------|--|--|
| *             | Crear nueva base de date                  | os 🕜               |             |            |  |  |
|               | joomla                                    | utf8 spanish ci    | ~           | Crear      |  |  |
|               | Mostrar información de mar                | cha de MySQL       |             | 5          |  |  |
| Ĩ             | Mostrar las variables del sistema MySQL 🕲 |                    |             |            |  |  |
| ер,           | Mostrar procesos 🔞                        |                    |             |            |  |  |
| ¢11<br>1/2    | Juego de caracteres y sus o               | cotejamientos (col | lations)    |            |  |  |
| 5             | Privilegios                               |                    |             |            |  |  |
| Þ             | Bases de datos                            |                    |             |            |  |  |
| <del>أي</del> | Exportar                                  |                    |             |            |  |  |
| Con           | esto ya tenemos la base o                 | de datos creada.   | Está vacía, | sin tablas |  |  |

Con esto ya tenemos la base de datos creada. Está vacía, sin tablas, la instalación de Joomla! se encargará de crear lo que necesita. Servidor: Biocamost > Base de datos: Biocamost

| 🖀 Estructura 🛛 💀 SQL 🛛 🏥 Exportar 🖉 Buscar 🛛 🚑 Generar una consult                            |
|-----------------------------------------------------------------------------------------------|
|                                                                                               |
| Base de datos joomla se creó.                                                                 |
| consulta SQL:<br>CREATE DATABASE `joomla` DEFAULT CHARACTER SET utf8 COLLATE utf8_spanish_ci; |
| [Editar] [Crear código PHP]                                                                   |
|                                                                                               |

No se han encontrado tablas en la base de datos.

#### Panel de gestión de EasyPHP.

EasyPHP se gestiona exactamente igual que cualquier otro programa instalado en Windows, en estos momentos se encuentra activo un acceso directo desde la barra de tareas, lo que quiere decir que está abierto y ejecutándose. Desde este acceso directo se accede al panel de gestión de EasyPHP.

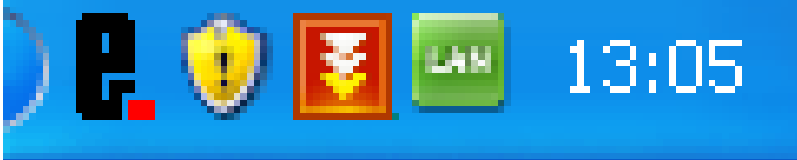

Cuando encendemos el ordenador este icono no aparece, y deberíamos ejecutar EasyPHP, tal y como hacemos con otro programa en Windows.

Si hacemos click con el botón derecho del ratón sobre este icono, se despliega un menú con las principales opciones de gestión.

| Ayuda          | ,  |                    |                 |        | Ayuda          | •  |
|----------------|----|--------------------|-----------------|--------|----------------|----|
| Ficheros Log   | ,  |                    |                 |        | Ficheros Log   | •  |
| Configuración  | ,  |                    | EasyPHP         | CTRL+E | Configuración  |    |
| Explorar       | F8 |                    | Apache          |        | Explorar       | F8 |
| Administración | 1  |                    | Extensiones PHP | CTRL+X | Administración | 1  |
| Web Local      | F7 |                    | PHP             |        | Web Local      | F7 |
| Reiniciar      | F5 |                    | MySql           |        | Reiniciar      | F5 |
| Detener        | F3 |                    | PhpMyAdmin      | CTRL+Y | Detener        | F3 |
| Calix          |    | EasyPHP (Iniciado) |                 |        | Salir          |    |

Si seleccionamos la opción "Administración", accedemos a la gestión de las aplicaciones instaladas: Apache, PHP, MySQL y **PhpMyAdmin**, esta última es una utilidad que nos permitirá gestionar lo que necesitamos hacer con las bases de datos de forma sencilla.

Si seleccionamos la opción "*Web Local"* nos abrirá, en el navegador por defecto, la página *index* de la carpeta "www" que contiene los archivos que sirve Apache.

En este caso, no tenemos más que la página index que instala EasyPHP por defecto, localizada en la URL

http://127.0.0.1, o bien http://localhost

#### Instalación de Joomla! Instalación web.

La instalación de Joomla! es sencilla, básicamente consiste en:

1. Copiar los archivos de la instalación de Joomla! en la carpeta "www" del servidor Apache.

2. Iniciar el proceso de instalación a través de un navegador.

Empezaremos creando la carpeta de nombre "joomla" dentro de la carpeta

C:\Archivos de programa\EasyPHP1-8\www

| ≥ www                                                                                            |                        |
|--------------------------------------------------------------------------------------------------|------------------------|
| Archivo Edición Ver Favoritos H                                                                  | erramientas Ayuda      |
| Ġ Atrás 🝷 🕥 🕤 🏂 🔎 Bứ                                                                             | isqueda 💫 Carpetas 🛄 🕶 |
| Dirección 🛅 C:\Archivos de programa\Eas                                                          | yPHP1-8\www            |
| Tareas de archivo y carpetaCrear nueva carpetaPublicar esta carpeta en WebCompartir esta carpeta | Archivo PHP<br>4 KB    |

Descargamos en esta carpeta creada la versión de Joomla! que queremos instalar. Nos lo descargaremos del sitio http://www.joomlaspanish.org para garantizar la instalación completa en castellano, lo que es de agradecer, porque evita así manipulaciones posteriores a la instalación. Es un archivo comprimido en formato zip, que descomprimimos para ver todos los archivos de la instalación.

Para poder realizar esta descarga es preciso ser usuario registrado de "JoomlaSpanish". Una vez que se active nuestro registro tenemos pleno acceso a la descarga de las versiones "Spanish Premium" que ofrece este espacio.

| 🔇 Atrás 🝷 🕥 🕤 🏂 🔎 Bl                                      | úsqueda 😥 Carpetas 🔢 🕶            |                                          |                  |  |  |  |
|-----------------------------------------------------------|-----------------------------------|------------------------------------------|------------------|--|--|--|
| Dirección 🛅 C:\Archivos de programa\EasyPHP1-8\www\joomla |                                   |                                          |                  |  |  |  |
|                                                           | Nombre                            | Tamaño Tipo                              | Fecha de modifi  |  |  |  |
| Tareas de archivo y carpeta 🔅                             | 🚬 📜 Joomla_1.5.8-Spanish-pack_com | pleto 5.557 KB Archivo WinRAR ZIP        | 20/11/2008 13:17 |  |  |  |
| Cambiar pombre a este archivo                             | 🚞 plugins                         | Abrir                                    | 2008 12:52       |  |  |  |
|                                                           | 🚞 templates                       | Explorar                                 | 2008 12:52       |  |  |  |
| Mover este archivo                                        | 📃 robots                          | Extraer ficheros                         | 2008 23:40       |  |  |  |
| [ Copiar este archivo                                     | 🔤 LICENSES.php                    | Extraer aquí                             | 2008 23:39       |  |  |  |
| 🔕 Publicar este archivo en Web                            | 🖬 LICENSE.php                     | Extraeven Joomla_1.5.8-Spanish-pack_comp | leto\ 2008 23:39 |  |  |  |
| 🙈 Enviar este archivo por correo                          | 🔤 INSTALL.php                     | Scan with AVG Free                       | 2008 23:39       |  |  |  |
| electrónico                                               | index2.php                        | Abrir con                                | 2008 23:39       |  |  |  |
| 🗙 Eliminar este archivo                                   | 🖬 index.php                       | i TuneUp Shredder                        | 2008 23:39       |  |  |  |
|                                                           | 📃 htaccess                        | Enviru e                                 | 2008 23:39       |  |  |  |
|                                                           | CREDITS.php                       |                                          | 2008 23:39       |  |  |  |
| Otros sitios 🔊                                            | COPYRIGHT.php                     | Cortar                                   | 2008 23:39       |  |  |  |
|                                                           | 🔤 configuration.php-dist          | Copiar                                   | 2008 23:39       |  |  |  |
|                                                           | CHANGELOG.php                     | Construction dispute                     | 2008 1:30        |  |  |  |
| mis documentos                                            | i xmlrpc                          |                                          | 2008 12:51       |  |  |  |
| Documentos compartidos                                    | 🚞 tmp                             | Cambian persbus                          | 2008 12:51       |  |  |  |
| 🧕 Mi PC                                                   | administrator 🔂                   |                                          | 2008 12:53       |  |  |  |
| 📢 Mis sitios de red                                       | Components                        | Propiedades                              | 2008 12:52       |  |  |  |
| 3                                                         | 📄 cache                           | Carpeta de archivos                      | 11/11/2008 12:52 |  |  |  |
|                                                           | 🔁 libraries                       | Carpeta de archivos                      | 11/11/2008 12:52 |  |  |  |
| Detalles 🛛 😵                                              | ianguage                          | Carpeta de archivos                      | 11/11/2008 12:52 |  |  |  |
|                                                           | installation                      | Carpeta de archivos                      | 11/11/2008 12:52 |  |  |  |
|                                                           | includes 🔁                        | Carpeta de archivos                      | 11/11/2008 12:52 |  |  |  |
|                                                           | images 🔁                          | Carpeta de archivos                      | 11/11/2008 12:52 |  |  |  |
|                                                           | i modules                         | Carpeta de archivos                      | 11/11/2008 12:52 |  |  |  |
|                                                           | 🚞 media                           | Carpeta de archivos                      | 11/11/2008 12:52 |  |  |  |
|                                                           | 🗀 logs                            | Carpeta de archivos                      | 11/11/2008 12:52 |  |  |  |
|                                                           |                                   |                                          |                  |  |  |  |

Podemos borrar el archivo zip descargado de "JoomlaSpanish", ya que no es necesario.

Para iniciar la instalación de Joomla!: escribimos en el navegador: <u>http://localhost/Joomla</u> ó <u>http://127.0.0.1/Joomla</u>

La instalación de joomla está formada por siete pasos según nos muestra la primera pantalla de instalación

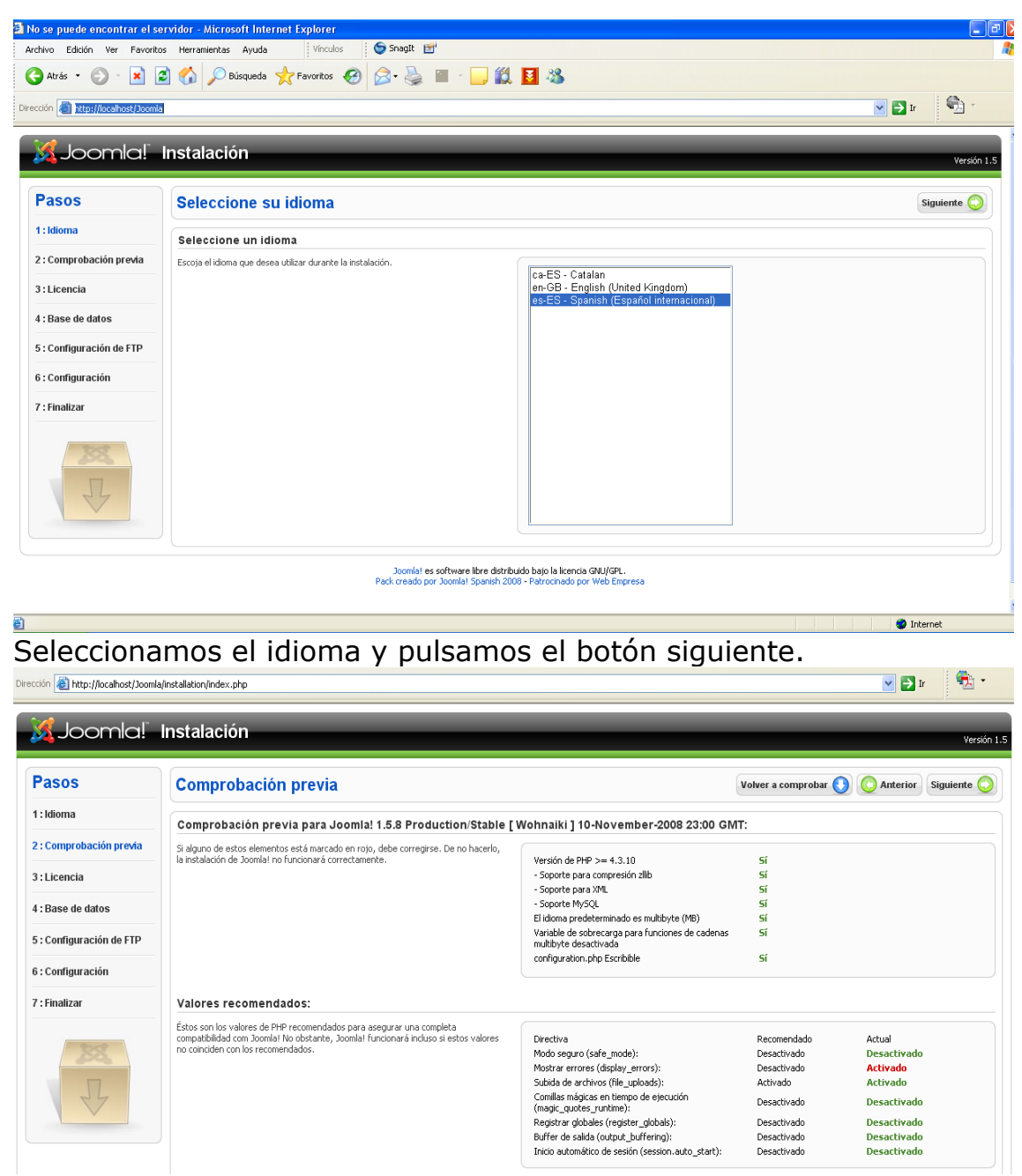

En esta pantalla se hace una comprobación de lo que se necesita para que la instalación sea exitosa.

Es recomendable que la directiva de PHP "Comillas mágicas en tiempos de ejecución (magic\_quotes\_runtime )" esté "Activado". Actualmente lo tenemos desactivado por lo tanto lo activamos. Para ello, desde el Panel de Control de EasyPHP accedemos a la "Configuración de PHP"

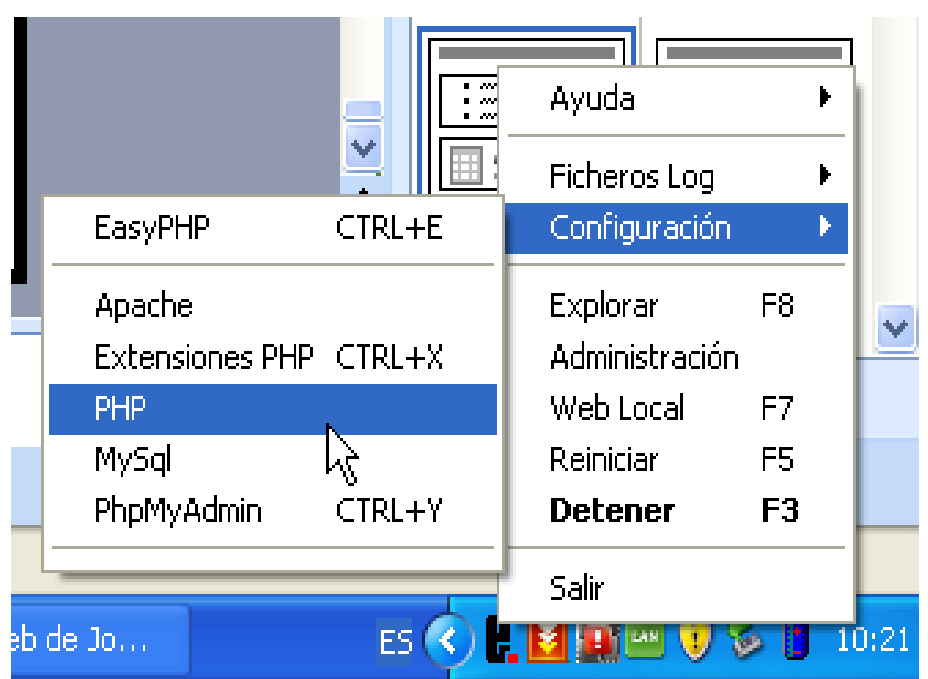

Vamos a editar un archivo en formato php. Buscamos la directiva que queremos modificar. Cuando localicemos la directiva "ma-gic\_quotes\_gpc" modificamos la línea de código que tenía por "ma-gic\_quotes\_gpc = on".

Guardamos el archivo, y actualizamos en el navegador la ventana que teníamos abierta de la instalación.

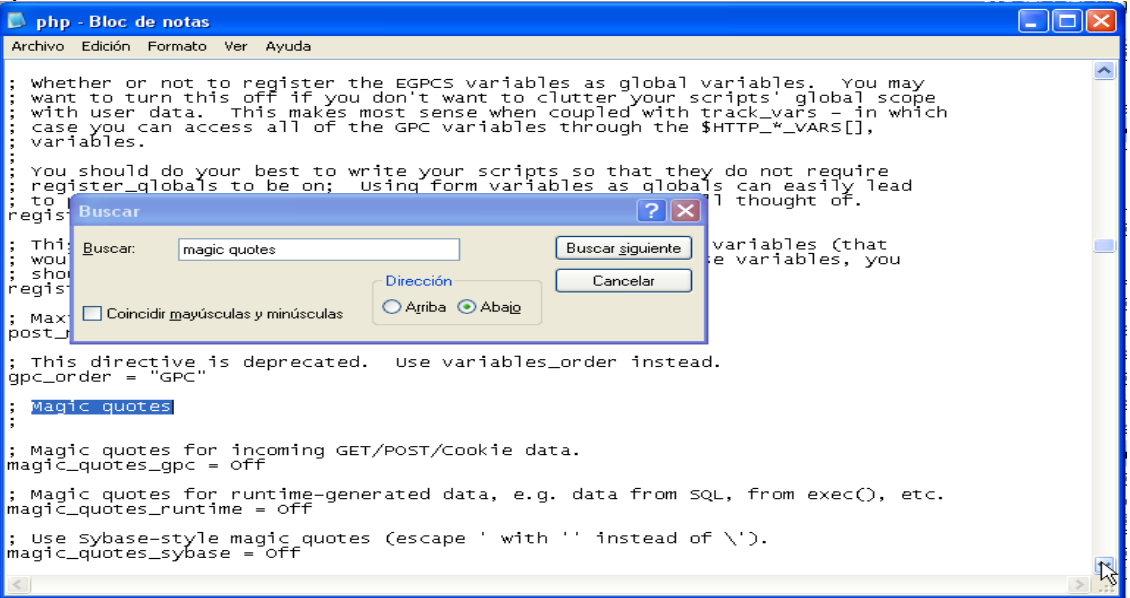

Pulsamos el botón siguiente y se nos muestra la licencia de Joomla que es de tipo GNU/GPL.

Pulsamos siguiente para llegar al paso cuatro de la instalación, "Configuración de la base de datos". Debemos utilizar los mismos valores que utilizamos cuando creamos la base de datos joomla en MySQL.

| Pasos                    | Configuración de la base de datos                                                                                                    |                                               | C Anterior Siguiente                                                                                                    |
|--------------------------|----------------------------------------------------------------------------------------------------|-----------------------------------------------|----------------------------------------------------------------------------------------------------|
| 1 : Idioma               | Parámetros de la conexión:                                                                                                    |                                               |                                                                                                    |
| 2 : Comprobación previa  | Configurar Joomla para que funcione en su servidor requiere de cuatro pasos<br>sencillos                                                                                                    | Configuración básica                          |                                                                                                    |
| 3 : Licencia             | Configuración básica                                                                                                    | Tipo de base de datos                         | Normalmente será <b>MuSOI</b>                                                                                                    |
| 4 : Base de datos        | 1. Seleccionar el tipo de base de datos que utilizará en la lista desplegable                                                                                                    | Mysql Y<br>Nombre del sevidor                 |                                                                                                    |
| 5 : Configuración de FTP | (generalmente <b>mysql</b> )                                                                                                    | localhost                                     | Normalmente localhost o un nombre de host provisto por su proveedor.                                                                                                    |
| 6 : Configuración        | <ol> <li>Escribir el nombre del servidor en el que se instalara Joomia.</li> <li>Eccribir el nombre de usuario de MuSOL la contraceña y el nombre de la base de</li> </ol>                                    | usuario                                       | Puede ser algo como <b>root</b> o un nombre de usuano, para la base de datos, asignado<br>por su proveedor.                                                                                                    |
| 7 : Finalizar            | datos que utilizará para Joomlal. Estos deben estar previamente configurados en su<br>servidor                                                                                                    | Contraseña                                    | Por razones de seguridad el uso de una contraseña para la cuenta de la base de<br>datos MySQL es altamente recomendado. Esta es la contraseña para acceder a su<br>base de datos. Es posible que esta información sea predeterminada por su                            |
| ×                        | <ol> <li>Configuración avanzada</li> <li>Si la base de datos contiene tablas de instalaciones anteriores de Joomlal, deberá<br/>indicar cómo proceder. Eliminarlas o hacer una copia de seguridad.</li> </ol> | Nombre de la base de datos<br>joomla          | proveador.<br>Hegunos hoste permiten solo una base de datos por cuenta. 51 debe instalar más de<br>un sitio Jonnial con una misma base de datos, puede modificar la opción de prefijo<br>de tabla en la sección <b>Parámetros avanzados</b> para cada sitio instalado. |
| P                        | Escribir un prefijo con el que comenzarán los nombres de todas las tablas de esta<br>instalación de Joomla.                                                                                                   | <ul> <li>Configuración avanzada</li> </ul>    |                                                                                                    |
|                          |                                                                                                    | Hacer una copia de las tablas     existentes. | 5<br>Las tablas existentes en la base de datos, de instalaciones anteriores de<br>Joomla1, serán reemolazadas.                                                                                                    |
|                          |                                                                                                    | Prefijo de las tablas<br>jos_                 | No puede utilizarse "bak_" ya que se usa para la copia de seguridad de las<br>tablas.                                                                                                    |

Pulsamos el botón siguiente y llegamos al punto "5. Configuración de FTP".

En este punto no tocaremos nada puesto que estamos haciendo una instalación en local.

Pulsamos el botón siguiente y llegamos al punto "6. Configuración" donde tendremos que rellenar los siguientes datos:

"Nombre del sitio Web:"

"Correo electrónico:"

"Contraseña del usuario admin:"

"Confirmar contraseña:"

Dejamos activada la opción "Instalar contenido de ejemplo predeterminado ( en español)", pero **no** pulsamos el botón "Instalar los datos de ejemplo predeterminados".

Pulsamos el botón siguiente y llegamos al paso "7. Finalizar". Para poder terminar la instalación de forma correcta tenemos que borrar la carpeta "Installation" de la carpeta de Joomla.

|                                 | Nombre 🔺                                  | Tamaño          | Tipo                | Fecha de modificación |
|---------------------------------|-------------------------------------------|-----------------|---------------------|-----------------------|
| s de archivo y carpeta 🛛 🙁      | administrator                             |                 | Carpeta de archivos | 11/11/2008 12:53      |
| whice combro a orth correcto    | Cache Cache                               |                 | Carpeta de archivos | 11/11/2008 12:52      |
| impiar nombre a esta carpeta    | Components                                |                 | Carpeta de archivos | 11/11/2008 12:52      |
| over esta carpeta               | 🚞 images                                  |                 | Carpeta de archivos | 11/11/2008 12:52      |
| piar esta carpeta               | 🚞 includes                                |                 | Carpeta de archivos | 11/11/2008 12:52      |
| blicar esta carpeta en Web      | install ation                             |                 | Carpeta de archivos | 11/11/2008 12:52      |
| mpartir esta carpeta            | 🛅 langu. Abrir                            | 1               | Carpeta de archivos | 11/11/2008 12:52      |
| uiar por correo electrópico los | 🗀 librarie Explorar                       |                 | Carpeta de archivos | 11/11/2008 12:52      |
| thivos de esta carpeta          | Buscar                                    |                 | Carpeta de archivos | 11/11/2008 12:52      |
| ninar esta carpeta              | media Compartir y seguridad               |                 | Carpeta de archivos | 11/11/2008 12:52      |
|                                 | 🗀 modul 📇 Tupel In Shredder               |                 | Carpeta de archivos | 11/11/2008 12:52      |
|                                 | Delugin SAñadir al archivo                |                 | Carpeta de archivos | 11/11/2008 12:52      |
| sitios 🏾 🔅                      | templ. Añadir a "installation.rar"        |                 | Carpeta de archivos | 11/11/2008 12:52      |
|                                 | mp Añadir y enviar por email              |                 | Carpeta de archivos | 11/11/2008 12:51      |
| w                               | 🗀 xmlrp 🧱 Añadir a "installation.rar" y e | nviar por email | Carpeta de archivos | 11/11/2008 12:51      |
| s documentos                    | CHAN                                      |                 | Archivo PHP         | 11/11/2008 1:30       |
| cumentos compartidos            | 💼 confic ங Combinar archivos admitidos    | en Acrobat      | Archivo PHP         | 25/01/2009 11:00      |
| PC                              | confic Scap with AVG Free                 |                 | Archivo PHP-DIST    | 06/07/2008 23:39      |
| s sitios de red                 | COPY                                      |                 | Archivo PHP         | 06/07/2008 23:39      |
| 5 51.05 05 100                  | CRED Enviar a                             | •               | Archivo PHP         | 06/07/2008 23:39      |
|                                 | E htaco                                   |                 | Documento de texto  | 06/07/2008 23:39      |
| P5 😵                            | index: Coniar                             |                 | Archivo PHP         | 06/07/2008 23:39      |
| <u> </u>                        | index                                     |                 | Archivo PHP         | 06/07/2008 23:39      |
|                                 | 🖬 INSTA Crear acceso directo              |                 | Archivo PHP         | 06/07/2008 23:39      |
|                                 | 🛛 📜 Jooml 🛛 Eliminar                      |                 | Archivo WinRAR ZIP  | 20/11/2008 13:17      |
|                                 | 🖬 LICEN Chybiar nombre                    |                 | Archivo PHP         | 06/07/2008 23:39      |
|                                 |                                           |                 | Archivo PHP         | 06/07/2008 23:39      |
|                                 | Tobots                                    |                 | Documento de texto  | 06/07/2008 23:40      |

Pinchamos en el botón "portada" y con esto finalizamos la instalación de joomla.

| Dirección 🗃 http://localhost/Joomla/ |                          | 🔽 🛃 Ir |
|--------------------------------------|--------------------------|--------|
| 🔀 joomla! spa                        | anish                    | A A A  |
| MENÚ PRINCIPAL                       | Bienvenidos a la portada |        |
| • Inicio                             |                          |        |
|                                      |                          |        |
|                                      |                          |        |
|                                      |                          |        |
|                                      | N                        |        |
|                                      | hĝ                       |        |
|                                      | 1                        |        |
|                                      |                          |        |

# SOCIEDAD DE LA INFORMACION

www.sociedadelainformacion.com

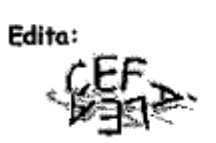

Director: José Ángel Ruiz Felipe Jefe de publicaciones: Antero Soria Luján D.L.: AB 293-2001 ISSN: 1578-326x